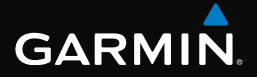

# eTrex®

## Manuel d'utilisation

Modèles : 10, 20, 30

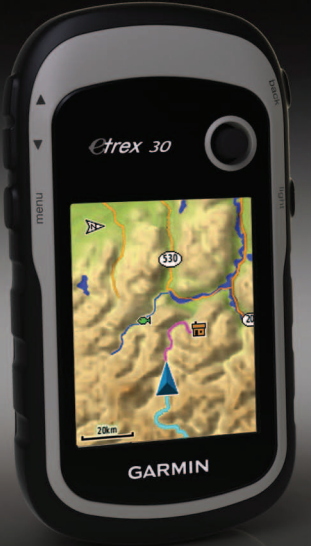

#### © 2011 Garmin Ltd. ou ses filiales

Tous droits réservés. En vertu des lois relatives au copyright, le présent manuel ne peut être copié, en tout ou partie, sans l'autorisation écrite de Garmin. Garmin se réserve le droit de modifier ou d'améliorer ses produits et d'apporter des modifications au contenu du présent manuel sans obligation d'en avertir quelque personne ou quelque entité que ce soit. Consultez le site Web de Garmin à l'adresse www.garmin.com pour obtenir les dernières mises à jour, ainsi que des informations complémentaires concernant l'utilisation de ce produit.

Garmin<sup>®</sup>, le logo Garmin, eTrex<sup>®</sup>, BlueChart<sup>®</sup> et City Navigator<sup>®</sup> sont des marques commerciales de Garmin Ltd. ou de ses filiales, déposées aux Etats-Unis et dans d'autres pays. ANT<sup>™</sup>, ANT+<sup>™</sup>, BaseCamp<sup>™</sup>, chirp<sup>™</sup>, HomePort<sup>™</sup> et Thumb Stick<sup>™</sup> sont des marques commerciales de Garmin Ltd. ou de ses filiales. Elles ne peuvent être utilisées sans l'autorisation expresse de Garmin.

Windows<sup>®</sup> est une marque déposée de Microsoft Corporation aux Etats-Unis et/ou dans d'autres pays. Mae<sup>®</sup> est une marque déposée d'Apple Computer, Inc. microSD<sup>™</sup> est une marque commerciale de SD-3C, LLC. Les autres marques et noms commerciaux sont ceux de leurs propriétaires respectifs.

## Table des matières

| Mise en route                        | 5  |
|--------------------------------------|----|
| Présentation de l'appareil           | .5 |
| Utilisation des touches de l'eTrex   | .6 |
| Informations sur les piles           | .7 |
| Mise sous/hors tension de l'appareil | .8 |
| Signaux satellites                   | .8 |
| Enregistrement de l'appareil         | .8 |

## Waypoints, itinéraires et

| tracés                            | 9  |
|-----------------------------------|----|
| Waypoints                         | 9  |
| Utilisation de la fonction Voir & |    |
| rallier                           | 10 |
| Menu Où aller ?                   | 11 |
| Itinéraires                       | 12 |
| Tracés                            | 14 |
| Navigation                        | 16 |
| Navigation vers une destination   | 16 |
| Carte                             | 16 |
| Compas                            | 17 |
| Profil d'altitude                 | 19 |

Calculateur de voyage.....20

| Chasses au trésor                   | . 21 |
|-------------------------------------|------|
| Téléchargement de chasses au        |      |
| trésor                              | 21   |
| Filtrage de la liste des trésors    | 21   |
| Navigation vers un trésor           | 22   |
| Consignation de la tentative        | 22   |
| chirp <sup>™</sup>                  | 23   |
| Applications                        | . 24 |
| Partage de données                  |      |
| Configuration d'une alarme de       |      |
| proximité                           | 24   |
| Calcul de la taille d'une zone      | 25   |
| Utilisation de la calculatrice      | 25   |
| Affichage du calendrier et des      |      |
| almanachs                           | 25   |
| Définition d'une alarme             | 26   |
| Ouverture du chronomètre            | 26   |
| Page Satellite                      | 26   |
| Personnalisation de l'appareil      | . 28 |
| Personnalisation du menu principal  | 28   |
| Personnalisation de certaines pages | 28   |
| Profils                             | 29   |
| Paramètres système                  | 30   |
| Paramètres d'affichage              | 30   |
| -                                   |      |

### Table des matières

| Définition des tonalités de l'appareil | 31   |
|----------------------------------------|------|
| Paramètres de la carte                 | 31   |
| Paramètres des tracés                  | 32   |
| Modification des unités de mesure      | 33   |
| Paramètres de l'heure                  | 33   |
| Paramètres de format de position       | 33   |
| Paramètres de cap                      | 34   |
| Paramètres de l'altimètre              | 34   |
| Paramètres de chasse au trésor         | 35   |
| Paramètres de définition d'itinéraires | 36   |
| Paramètres de la carte marine          | 37   |
| Sport                                  | 38   |
| Réinitialisation des données           | 38   |
| Modification de la séquence de page    | 39   |
| Informations sur l'appareil            | . 40 |
| Réglage de l'écran                     | 40   |
| Mise à jour du logiciel                | 40   |
| Affichage des informations sur         |      |
| l'appareil                             | 40   |
| Caractéristiques techniques            | 41   |
| A propos des piles                     | 41   |
| Entretien de l'appareil                | 42   |
| Cestion de données                     | 13   |

| Annexes                    | <mark>46</mark> |
|----------------------------|-----------------|
| Accessoires en option      | 46              |
| Options pour les champs de |                 |
| données                    | 47              |
| Dépannage                  | 52              |
| Index                      | 54              |

## Mise en route

## 

Consultez le guide *Informations importantes relatives au produit et à la sécurité* inclus dans l'emballage du produit, pour prendre connaissance des avertissements et autres informations sur le produit.

Lors de la première utilisation du produit, vous devrez effectuer les opérations suivantes pour configurer l'appareil et vous familiariser avec les fonctions de base.

- 1. Installation des piles (page 7).
- 2. Mise sous tension de l'appareil (page 8).
- 3. Acquisition des signaux satellites (page 8).
- 4. Enregistrement de l'appareil (page 8).
- 5. Marquage d'un waypoint (page 9).
- 6. Création d'un itinéraire (page 12).
- 7. Enregistrement d'un tracé (page 14).
- Navigation jusqu'à une destination (page 16).
- 9. Etalonnage du compas (page 18).

## Présentation de l'appareil

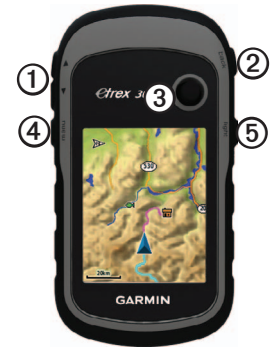

| 0 | Touches de zoom            |
|---|----------------------------|
| 0 | Touche back                |
| 3 | Thumb Stick™               |
| 4 | Touche menu                |
| 6 | ♂/Touche de rétroéclairage |

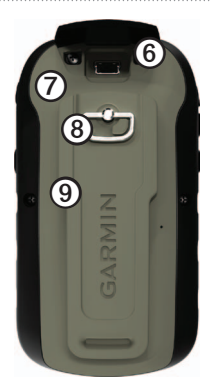

| 6 | Port mini-USB (sous le capuchon<br>étanche)                |
|---|------------------------------------------------------------|
| Ø | Cache du compartiment à piles                              |
| 8 | Anneau de verrouillage du cache du<br>compartiment à piles |
| 9 | Rainure de fixation                                        |

# Utilisation des touches de l'eTrex

- Déplacez le Thumb Stick vers le haut, le bas, la gauche et la droite pour mettre en surbrillance des sélections dans des menus ou pour vous déplacer sur la carte.
- Appuyez au centre du Thumb Stick pour sélectionner l'élément en surbrillance.
- Appuyez sur la touche back pour revenir en arrière d'un niveau dans la structure de menu.
- Appuyez sur la touche menu pour afficher une liste des fonctions fréquemment utilisées de la page actuelle. Appuyez deux fois sur la touche menu pour ouvrir le menu principal à partir de n'importe quelle page.
- Appuyez sur les touches ▲ et ▼ pour effectuer un zoom avant/arrière sur la carte.

## Informations sur les piles

## 

La température de fonctionnement de l'appareil (-20 °C à 70 °C ou -4 °F à 158 °F) peut être supérieure au seuil de température de certaines piles. Les piles alcalines peuvent éclater sous haute température.

#### **AVIS**

Les piles alcalines perdent une grande partie de leur capacité à basse température. Par conséquent, choisissez de préférence des piles au lithium si vous devez utiliser l'appareil à des températures négatives.

#### Installation de piles AA

L'appareil fonctionne à l'aide de deux piles AA. Vous pouvez utiliser des piles alcaline, NiMH ou au lithium. Pour des résultats optimaux, utilisez des piles NiMH ou au lithium.

 Tournez l'anneau en D dans le sens inverse des aiguilles d'une montre, puis soulevezle pour retirer le cache. 2. Insérez les piles en respectant la polarité.

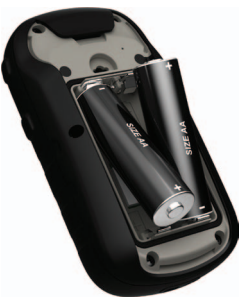

- Remettez le cache du compartiment à piles en place et tournez l'anneau en D dans le sens des aiguilles d'une montre.
- 4. Maintenez enfoncée la touche 😃.
- 5. Sélectionnez Configuration > Système > Type de pile.
- 6. Sélectionnez Alcaline, Lithium ou NiMH rechargeable.

## Mise sous/hors tension de l'appareil

Maintenez enfoncée la touche 🖒.

## Signaux satellites

Une fois allumé, l'appareil se met à capter les signaux satellites. Pour acquérir des signaux satellites, l'appareil doit disposer d'une vue dégagée sur le ciel. Lorsque les barres GPS figurant sur la page du rétroéclairage (page 40) deviennent vertes et restent fixes, l'appareil capte les signaux satellites. L'heure et la date sont réglées automatiquement en fonction de la position GPS.

Pour plus d'informations sur la fonction GPS, rendez-vous sur le site http://www.garmin.com/aboutGPS.

## Enregistrement de l'appareil

- Rendez-vous sur le site http://my.garmin.com.
- Conservez en lieu sûr l'original de la facture ou une photocopie.

## Waypoints, itinéraires et tracés

## Waypoints

Les waypoints sont des positions que vous enregistrez et gardez en mémoire dans l'appareil.

## Création d'un waypoint

Vous pouvez enregistrer votre position actuelle comme waypoint.

- 1. Sélectionnez Marquer un waypoint.
- 2. Sélectionnez une option :
  - Pour enregistrer le waypoint sans le modifier, sélectionnez Terminé.
  - Pour apporter des modifications au waypoint, sélectionnez un élément à modifier, puis sélectionnez Terminé.

## Recherche d'un waypoint

- 1. Sélectionnez Où aller ? > Waypoints.
- 2. Sélectionnez un waypoint.

## Modification d'un waypoint

Avant de pouvoir modifier un waypoint, vous devez le créer.

- 1. Sélectionnez Gestionnaire de waypoints.
- 2. Sélectionnez un waypoint.
- 3. Sélectionnez un élément à modifier.
- 4. Entrez les nouvelles informations.
- 5. Sélectionnez Terminé.

## Suppression d'un waypoint

- 1. Sélectionnez Gestionnaire de waypoints.
- 2. Sélectionnez un waypoint.
- 3. Sélectionnez menu > Supprimer > Oui.

#### Amélioration de la précision de la position d'un waypoint

L'approximation de waypoint vous permet d'améliorer la précision de la position d'un waypoint en procédant à plusieurs échantillonnages.

- 1. Sélectionnez Approximation waypoint.
- 2. Sélectionnez un waypoint.
- 3. Déplacez-vous à la position souhaitée.
- 4. Sélectionnez Démarrer.
- Lorsque la barre d'état Exactitude de l'échantillon atteint les 100 %, sélectionnez Enregistrer.

Pour des résultats optimaux, effectuez entre 4 et 8 échantillonnages du waypoint, en laissant s'écouler au moins 90 minutes entre chacun.

## Utilisation de la fonction Voir & rallier

La fonction Voir & rallier est disponible sur l'eTrex 30.

Vous pouvez pointer l'appareil vers un objet situé à distance, verrouiller la direction, puis naviguer vers l'objet.

- 1. Sélectionnez Voir & rallier.
- 2. Pointez l'appareil vers un objet ou en direction d'une position particulière.
- Sélectionnez Verrouiller la direction > Projeter waypoint.
- 4. Sélectionnez une unité de mesure.
- Entrez la distance vous séparant de l'objet, puis sélectionnez Terminé > Enregistrer.

## Menu Où aller ?

Le menu Où aller ? vous permet de rechercher une destination vers laquelle naviguer. Les catégories Où aller ? ne sont pas toutes disponibles pour toutes les zones et toutes les cartes.

### Cartes supplémentaires

Vous pouvez utiliser des cartes supplémentaires sur l'eTrex 20 et l'eTrex 30, telles que les images satellites BirdsEye<sup>™</sup>, BlueChart<sup>®</sup> g2, TOPO et les cartes détaillées City Navigator<sup>®</sup>. Les cartes détaillées peuvent contenir des points d'intérêt supplémentaires tels que des restaurants ou des services maritimes. Pour plus d'informations, rendez-vous sur http://buy.garmin.com ou contactez votre revendeur Garmin.

#### Recherche d'un lieu par nom

En fonction des cartes chargées sur votre appareil, vous pouvez rechercher des villes, des points géographiques et divers points d'intérêt tels que des restaurants, hôtels et centres auto.

- 1. Sélectionnez Où aller ?.
- 2. Sélectionnez une catégorie.
- 3. Sélectionnez menu > Recherche en saisissant le nom.
- 4. Entrez tout ou partie du nom et sélectionnez **Terminé**.

## Recherche d'une position à proximité d'un autre emplacement

- Sélectionnez Où aller ?> menu > Rechercher à proximité.
- 2. Sélectionnez une option.
- 3. Au besoin, sélectionnez une position.

### Recherche d'une adresse

Vous pouvez utiliser des cartes City Navigator (en option) pour rechercher des adresses.

- 1. Sélectionnez Où aller ? > Adresses.
- 2. Au besoin, saisissez le pays ou l'état.
- 3. Entrez la ville ou le code postal.

**REMARQUE** : toutes les données cartographiques n'offrent pas la recherche par code postal.

- 4. Sélectionnez la ville.
- 5. Entrez le numéro de rue.
- 6. Entrez le nom de la rue.

## Itinéraires

Un itinéraire est une séquence de waypoints menant à votre destination finale.

## Création d'un itinéraire

- 1. Sélectionnez Calculateur d'itinéraire > Créer itinéraire > Sélectionner 1er point.
- 2. Sélectionnez une catégorie.
- 3. Sélectionnez le premier point de l'itinéraire.
- Sectionnez Utiliser > Sélectionner point suivant.
- 5. Répétez les étapes 2 à 4 jusqu'à ce que l'itinéraire soit terminé.
- Sélectionnez la touche back pour enregistrer l'itinéraire.

## Modification du nom d'un itinéraire

- 1. Sélectionnez Calculateur d'itinéraire.
- 2. Sélectionnez un itinéraire.
- 3. Sélectionnez Modifier le nom.
- 4. Entrez le nouveau nom.
- 5. Sélectionnez Terminé.

## Modification d'un itinéraire

- 1. Sélectionnez Calculateur d'itinéraire.
- 2. Sélectionnez un itinéraire.
- 3. Sélectionnez Modifier l'itinéraire.
- 4. Sélectionnez un point.
- 5. Sélectionnez une option :
  - Pour afficher ce point sur la carte, sélectionnez **Consulter**.
  - Pour modifier l'ordre des points de l'itinéraire, sélectionnez **Descendre** ou **Monter**.
  - Pour ajouter un point sur l'itinéraire, sélectionnez **Insérer**.

Le point supplémentaire est inséré avant le point que vous modifiez.

- Pour supprimer le point de l'itinéraire, sélectionnez **Supprimer**.
- 6. Sélectionnez la touche **back** pour enregistrer l'itinéraire.

## Affichage d'un itinéraire sur la carte

- 1. Sélectionnez Calculateur d'itinéraire.
- 2. Sélectionnez un itinéraire.
- 3. Sélectionnez Afficher carte.

## Suppression d'un itinéraire

- 1. Sélectionnez Calculateur d'itinéraire.
- 2. Sélectionnez un itinéraire.
- 3. Sélectionnez Supprimer itinéraire.

## Affichage de l'itinéraire actif

- 1. Lorsque vous suivez un itinéraire, sélectionnez **Itinéraire actif**.
- 2. Sélectionnez un point de l'itinéraire pour afficher des informations supplémentaires.

## Inversion d'un itinéraire

- 1. Sélectionnez Calculateur d'itinéraire.
- 2. Sélectionnez un itinéraire.
- 3. Sélectionnez Inverser itinéraire.

## Tracés

Un tracé représente un enregistrement du trajet parcouru. Le journal de suivi contient des informations sur les différents points du trajet enregistré, notamment l'heure, la position et l'altitude de chaque point.

## Enregistrement de journaux de suivi

- Sélectionnez Configuration > Tracés > Journal de suivi.
- 2. Sélectionnez Enregistrer, masquer ou Enregistrer, afficher sur carte.

Si vous sélectionnez **Enregistrer**, **afficher sur carte**, une ligne indique votre tracé sur la carte.

- 3. Sélectionnez Méthode d'enregistrement.
- 4. Sélectionnez une option :
  - Pour enregistrer les tracés à une fréquence variable afin d'en créer une représentation optimale, sélectionnez Auto.
  - Pour enregistrer les tracés à une distance déterminée, sélectionnez Distance.

- Pour enregistrer les tracés à un moment déterminé, sélectionnez Temps.
- 5. Sélectionnez Intervalle.
- 6. Effectuez l'une des actions suivantes :
  - Sélectionnez une option pour enregistrer les tracés plus ou moins souvent.

**REMARQUE** : l'option **Le plus souvent** enregistre le plus grand nombre de détails possible sur le tracé, mais remplit plus rapidement la mémoire de l'appareil.

• Entrez un temps ou une distance, puis sélectionnez **Terminé**.

Un journal de suivi sera créé tandis que vous vous déplacerez avec votre appareil allumé.

### Enregistrement du tracé actuel

Le tracé en cours d'enregistrement est appelé « tracé actuel ».

- Sélectionnez Gestionnaire de tracés > Tracé actuel.
- 2. Sélectionnez ce que vous souhaitez enregistrer :
  - Sélectionnez Enregistrer le tracé.
  - Sélectionnez Enregistrer une partie, puis sélectionnez une partie du tracé.

#### Affichage des informations relatives à un tracé

- 1. Sélectionnez Gestionnaire de tracés.
- 2. Sélectionnez un tracé.
- 3. Sélectionnez Afficher carte.

Le début et la fin du tracé sont indiqués par un drapeau.

4. Sélectionnez menu > Consulter un tracé.

Les informations relatives au tracé apparaissent.

## Affichage du profil d'altitude d'un tracé

- 1. Sélectionnez Gestionnaire de tracés.
- 2. Sélectionnez un tracé.
- 3. Sélectionnez Profil d'altitude.

#### Archivage d'un tracé enregistré

Vous pouvez archiver des tracés enregistrés afin d'économiser de la mémoire.

- 1. Sélectionnez Gestionnaire de tracés.
- 2. Sélectionnez un tracé enregistré.
- 3. Sélectionnez Archiver.

#### Effacement du tracé actuel

Sélectionnez Configuration > Réinitialiser > Effacer le tracé actuel > Oui.

#### Suppression d'un tracé

- 1. Sélectionnez Gestionnaire de tracés.
- 2. Sélectionnez un tracé.
- 3. Sélectionnez Supprimer > Oui.

Navigation

## Navigation

Vous pouvez suivre un itinéraire ou un tracé et naviguer jusqu'à un waypoint, un trésor ou n'importe quelle position enregistrée dans votre appareil. Vous pouvez utiliser la carte (page 16) ou le compas (page 17) pour naviguer jusqu'à votre destination.

# Navigation vers une destination

Vous pouvez naviguer jusqu'à une destination à l'aide de la carte ou du compas.

- 1. Sélectionnez Où aller ?.
- 2. Sélectionnez une catégorie.
- 3. Sélectionnez une destination.
- 4. Sélectionnez Aller.

La page Carte s'ouvre et indique votre itinéraire par une ligne magenta.

 Naviguez à l'aide de la carte (page 16) ou du compas (page 17). Arrêt de la navigation Sélectionnez Où aller ? > Arrêter la navigation.

## Carte

▲ représente votre position sur la carte. Lorsque vous voyagez, ▲ se déplace. Lorsque vous naviguez vers une destination, votre itinéraire est indiqué sur la carte par une ligne magenta.

Pour personnaliser les paramètres de carte, reportez-vous à la page 31. Pour personnaliser le tableau de bord et les champs de données de la carte, reportez-vous à la page 28.

### Exploration de la carte

- 1. Sélectionnez Carte.
- 2. Sélectionnez une ou plusieurs options :
  - Utilisez le Thumb Stick pour recadrer la carte afin d'afficher différentes zones.
  - Sélectionnez les touches ▲ et ▼ pour effectuer un zoom avant/arrière sur la carte.
  - Sélectionnez une position sur la carte afin que la barre située en haut de l'écran affiche des informations sur cette position.

## Suivi d'un itinéraire automobile

Le suivi d'un itinéraire automobile est uniquement disponible sur l'eTrex 20 et l'eTrex 30.

Pour pouvoir utiliser la carte, vous devez d'abord acheter et charger des cartes City Navigator. Si vous prévoyez d'utiliser un support automobile, vous devez acheter ce support et l'installer dans votre véhicule.

1. Sélectionnez Changement de profil > Automobile.

- 2. Utilisez la carte pour naviguer jusqu'à destination.
- 3. Suivez les changements de direction dans la barre de texte en haut de la carte.

## Compas

L'eTrex 30 possède un compas électronique 3 axes.

Vous pouvez utiliser un pointeur de relèvement ou un pointeur de cap pour naviguer jusqu'à votre destination.

**ASTUCE** : lorsque l'appareil utilise le profil automobile, le compas affiche le cap GPS et non le cap magnétique.

#### Etalonnage du compas

### AVIS

Etalonnez le compas électronique en extérieur. Pour améliorer la précision du cap, éloignezvous de toute interférence éventuelle avec le champ magnétique terrestre, qui peut provenir des voitures, des bâtiments ou des lignes électriques aériennes.

Vous devrez étalonner le compas après avoir parcouru de longues distances, après un changement important de température ou après avoir changé les piles.

- 1. Sélectionnez Compas > menu > Etalonner compas > Démarrer.
- 2. Suivez les instructions présentées à l'écran.

# Navigation à l'aide du pointeur de relèvement

Lorsque vous naviguez vers une destination, pointe vers votre destination, quelle que soit la direction dans laquelle vous vous dirigez.

1. Démarrez la navigation vers une destination (page 16).

- 2. Sélectionnez Compas.
- Tournez-vous jusqu'à ce que le pointeur pointe vers le haut du compas et avancez dans cette direction jusqu'à destination.

### A propos du pointeur de cap

Le pointeur de cap est particulièrement utile si vous naviguez sur l'eau ou si vous n'avez aucun obstacle important sur votre route.

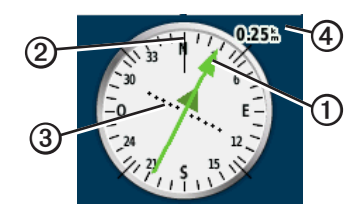

Le pointeur de cap ① indique votre position en fonction de la ligne d'itinéraire ② menant à votre destination. La ligne d'itinéraire vers votre destination est basée sur votre point de départ d'origine. Si vous déviez de l'itinéraire prévu vers votre destination, l'indicateur de déviation de parcours ③ (CDI) indique votre dérive (vers la droite ou vers la gauche) par rapport au parcours.

L'échelle ④ fait référence à la distance entre les points sur l'indicateur de déviation de parcours.

#### Navigation à l'aide du pointeur de cap

Pour pouvoir naviguer à l'aide du pointeur de cap, vous devez d'abord paramétrer le pointeur sur **Parcours (CDI)** (page 34).

- 1. Démarrez la navigation vers une destination (page 16).
- 2. Sélectionnez Compas.
- 3. Utilisez le pointeur de cap pour naviguer jusqu'à destination (page 18).

## Profil d'altitude

Le profil d'altitude est disponible sur l'eTrex 30.

Par défaut, le profil d'altitude affiche l'altitude en fonction du temps écoulé. Pour personnaliser le profil d'altitude, reportez-vous à la page 34.

Sélectionnez Profil d'altitude.

### Modification du type de profil

Vous pouvez modifier le profil d'altitude de façon à ce qu'il affiche la pression et l'altitude en fonction du temps ou de la distance.

- Sélectionnez Profil d'altitude > menu > Modifier le type de tracé.
- 2. Sélectionnez une option.

## Affichage des détails relatifs à un point du profil

Sélectionnez un point du profil.

Les détails concernant le point apparaissent en haut du profil.

## Réinitialisation du profil d'altitude

Sélectionnez Profil d'altitude > menu > Réinitialiser > Effacer le tracé actuel > Oui.

#### Etalonnage de l'altimètre barométrique

Vous pouvez étalonner manuellement l'altimètre barométrique si vous connaissez l'altitude ou la pression barométrique correcte.

- 1. Allez à un endroit dont vous connaissez l'altitude ou la pression barométrique.
- Sélectionnez Profil d'altitude > menu > Etalonner l'altimètre.
- 3. Suivez les instructions présentées à l'écran.

## Calculateur de voyage

Le calculateur de voyage affiche vos vitesse actuelle, vitesse moyenne, vitesse maximale, odomètre du trajet, ainsi que d'autres statistiques utiles.

Pour personnaliser le calculateur de voyage, reportez-vous à la page 28.

## Réinitialisation des données de trajet

Pour disposer d'informations précises, réinitialisez les données de trajet avant chaque voyage.

#### Sélectionnez Calculateur de voyage > menu > Réinitialiser > Réinitialiser données trajet > Oui.

Toutes les valeurs du calculateur de voyage sont remises à zéro.

## Chasses au trésor

Vous pouvez participer à des chasses au trésor. Il s'agit de retrouver un trésor caché à l'aide de coordonnées GPS publiées sur Internet par ceux qui l'ont caché.

# Téléchargement de chasses au trésor

- Connectez votre appareil à un ordinateur (page 44).
- 2. Rendez-vous sur le site www.OpenCaching.com.
- 3. Créez un compte si nécessaire.
- 4. Connectez-vous.
- Suivez les instructions apparaissant à l'écran pour rechercher et télécharger des chasses au trésor sur votre appareil.

## Filtrage de la liste des trésors

Vous pouvez filtrer la liste des trésors selon certains facteurs tels que le niveau de difficulté.

- 1. Sélectionnez Chasse au trésor > Filtre rapide.
- 2. Sélectionnez les éléments à filtrer.
- 3. Sélectionnez une option :
  - Pour appliquer le filtre à la liste des trésors, sélectionnez **Rechercher**.
  - Pour enregistrer le filtre, sélectionnez la touche **back**.

#### Création et enregistrement d'un filtre de chasse au trésor

Vous pouvez créer et enregistrer des filtres de chasse au trésor personnalisés selon des facteurs précis. Une fois le filtre configuré, vous pouvez l'appliquer à la liste des trésors.

1. Sélectionnez Configuration > Chasses au trésor > Configuration des filtres > Créer un filtre.

#### Chasses au trésor

- 2. Sélectionnez les éléments à filtrer.
- 3. Sélectionnez une option :
  - Pour appliquer le filtre à la liste des trésors, sélectionnez **Rechercher**.
  - Pour enregistrer le filtre, sélectionnez la touche **back**.

Une fois enregistré, le filtre est automatiquement nommé. Vous pouvez accéder à votre filtre personnalisé depuis la liste des trésors.

#### Modification d'un filtre de chasse au trésor personnalisé

- 1. Sélectionnez Configuration > Chasses au trésor > Configuration des filtres.
- 2. Sélectionnez un filtre.
- 3. Sélectionnez un élément à modifier.

## Navigation vers un trésor

- 1. Sélectionnez Chasse au trésor.
- 2. Sélectionnez un trésor.
- 3. Sélectionnez Aller.
- 4. Naviguez à l'aide de la carte (page 16) ou du compas (page 17).

## Consignation de la tentative

Vous pouvez consigner les résultats de votre tentative de chasse au trésor.

- 1. Sélectionnez Chasse au trésor > Consigner tentative.
- 2. Sélectionnez Trouvé, Non trouvé ou A retenter.
- 3. Sélectionnez une option :
  - Pour lancer la navigation jusqu'au trésor le plus proche, sélectionnez Rechercher prochaine cache.
  - Pour terminer la consignation, sélectionnez **Terminé**.

 Pour entrer un commentaire concernant votre recherche du trésor ou le trésor lui-même, sélectionnez Ajouter commentaire, entrez votre commentaire, puis sélectionnez Terminé.

## chirp™

La programmation et la recherche chirp sont disponibles sur l'eTrex 30.

Un chirp est un petit accessoire Garmin que vous pouvez programmer et laisser en guise de trésor. Seul le propriétaire du chirp peut programmer celui-ci, mais tout le monde peut trouver un chirp lors d'une chasse au trésor. Pour plus d'informations sur la programmation d'un chirp, consultez le *Manuel d'utilisation du chirp* sur http://www.garmin.com.

#### Activation de la recherche de chirp

- 1. Sélectionnez Configuration > Chasses au trésor.
- 2. Sélectionnez **Recherche chirp<sup>™</sup> > Activé**.

### Recherche d'un trésor avec un chirp

- Sélectionnez Chasse au trésor > Afficher les détails du chirp<sup>™</sup>.
- 2. Démarrez la navigation vers un trésor (page 22).

Lorsque vous êtes à moins de 10 m (33 pi) du trésor contenant un chirp, les détails relatifs au chirp apparaissent.

 Si l'option Aller est disponible, sélectionnez-la afin de naviguer jusqu'à l'étape suivante de la chasse au trésor.

## Applications

## Partage de données

L'eTrex 30 vous permet de partager des informations sans fil.

S'il est connecté à un autre appareil compatible, votre appareil peut envoyer et recevoir des données. Vous pouvez partager des waypoints, des chasses au trésor, des itinéraires et des tracés.

# Envoi et réception de données sans fil

Pour pouvoir partager des données sans fil, vous devez vous trouver à moins de 3 m (10 pi) d'un appareil Garmin compatible.

- 1. Sélectionnez Partage sans fil.
- 2. Sélectionnez Envoyer ou Recevoir.
- 3. Suivez les instructions présentées à l'écran.

# Configuration d'une alarme de proximité

Les alarmes de proximité vous alertent lorsque vous vous trouvez à une distance donnée d'une certaine position.

- 1. Sélectionnez Alarmes de proximité.
- 2. Sélectionnez Créer une alarme.
- 3. Sélectionnez une catégorie.
- 4. Sélectionnez une position.
- 5. Sélectionnez Utiliser.
- 6. Entrez un rayon.
- 7. Sélectionnez Terminé.

Lorsque vous pénétrez dans la zone d'une alarme de proximité, l'appareil émet une tonalité (eTrex 20/30).

## Calcul de la taille d'une zone

- 1. Sélectionnez Calcul de zone > Démarrer.
- 2. Délimitez en marchant le périmètre de la zone à calculer.
- 3. Une fois que vous avez terminé, sélectionnez Calculer.

## Utilisation de la calculatrice

L'appareil intègre une calculatrice standard et une calculatrice en degrés.

- 1. Sélectionnez Calculatrice.
- 2. Effectuez l'une des actions suivantes :
  - Utilisez la calculatrice standard.
  - Sélectionnez **menu** > **Scientifique** pour utiliser les fonctions scientifiques de la calculatrice.
  - Sélectionnez **menu** > **Degrés** pour calculer en degrés.

# Affichage du calendrier et des almanachs

Vous pouvez afficher l'activité de l'appareil, par exemple l'enregistrement d'un waypoint et les informations des almanachs concernant la lune et le soleil, ainsi que les périodes les plus propices à la chasse et à la pêche.

- 1. Sélectionnez une option :
  - Pour afficher l'activité de l'appareil à certains jours donnés, sélectionnez **Calendrier**.
  - Pour afficher les informations relatives au lever et au coucher du soleil et de la lune, sélectionnez Soleil et lune.
  - Pour afficher les prévisions des meilleures périodes de chasse et de pêche, sélectionnez Chasse et pêche.
- Sélectionnez les touches ▲ ou ▼ pour afficher un autre mois si besoin.
- 3. Sélectionnez un jour.

## Définition d'une alarme

Vous pouvez régler l'appareil de manière à ce qu'il s'allume à une heure déterminée, si toutefois il n'est pas déjà allumé.

- 1. Sélectionnez Réveil.
- 2. Sélectionnez les chiffres pour régler l'heure, puis sélectionnez **Terminé**.
- 3. Sélectionnez Activer alarme.
- 4. Sélectionnez une option.

L'alarme sera déclenchée à l'heure sélectionnée. Si l'appareil est éteint à l'heure de l'alarme, il s'allumera et l'alarme retentira.

## Ouverture du chronomètre

Sélectionnez Chronomètre.

## Page Satellite

La page Satellite indique votre position actuelle, la précision GPS, l'emplacement des satellites, ainsi que la force du signal.

### Modification de l'affichage satellite

- 1. Sélectionnez Satellite > menu.
- Si nécessaire, sélectionnez Tracé en haut pour modifier l'orientation de l'affichage des satellites de façon à ce que votre tracé actuel soit en haut de l'écran.
- Si nécessaire, sélectionnez Multicolore pour attribuer une couleur spécifique au satellite sur l'affichage ainsi qu'à la barre indiquant la force du signal de ce satellite (eTrex 20/30).

### Désactivation du GPS

Sélectionnez Satellite > menu > Utiliser GPS éteint.

#### Simulation d'une position

Pour pouvoir simuler une position, vous devez désactiver le GPS (page 26).

- 1. Sélectionnez Satellite > menu > Utiliser GPS éteint.
- Sélectionnez menu > Définir position sur carte.
- 3. Sélectionnez une position.
- 4. Sélectionnez Utiliser.

# Personnalisation de l'appareil

# Personnalisation du menu principal

Sélectionnez **menu** > **Modifier ordre** pour modifier l'ordre des éléments dans le menu principal.

# Personnalisation de certaines pages

Les champs de données affichent des informations concernant votre position ou d'autres renseignements spécifiés. Les tableaux de bord sont des ensembles personnalisés de données qui peuvent vous aider à accomplir une tâche générale ou particulière, telle qu'une chasse au trésor.

Vous pouvez personnaliser les champs de données et les tableaux de bord de la carte, du compas et du calculateur de voyage.

### Activation des champs de données cartographiques

- Sélectionnez Carte > menu > Paramétrage carte > Champs de données.
- 2. Sélectionnez un nombre de champs de données, ainsi que leur style.

## Modification des champs de données

Pour pouvoir modifier les champs de données cartographiques, vous devez d'abord les activer (page 28).

- 1. Sélectionnez Carte > menu > Modifier champs.
- 2. Sélectionnez un champ de données à personnaliser.
- 3. Sélectionnez un type de champ de données.

Pour obtenir une description des champs de données, reportez-vous à la page 47.

4. Sélectionnez la touche **back** pour enregistrer les modifications.

## Personnalisation des tableaux de bord

- 1. Ouvrez la page dont vous souhaitez personnaliser le tableau de bord.
- 2. Sélectionnez une option :
  - Sur la carte, sélectionnez menu > Paramétrage carte > Champs de données > Tableau de bord.
  - Depuis la page Compas ou Calculateur de voyage, sélectionnez menu > Modifier tableau de bord.
- 3. Sélectionnez un tableau de bord.

## Profils

Les profils sont des ensembles de paramètres qui vous permettent d'optimiser le fonctionnement de votre appareil selon l'utilisation que vous en faites. Vous pouvez par exemple appliquer des paramètres et des affichages différents selon que vous utilisez votre appareil pour une chasse au trésor ou pour naviguer sur l'eau. Lorsque vous êtes dans un profil et que vous modifiez des paramètres tels que des champs de données ou des unités de mesure, ceux-ci sont automatiquement enregistrés dans ce profil.

### Sélection d'un profil

- 1. Sélectionnez Changement de profil.
- 2. Sélectionnez un profil.

## Création d'un profil personnalisé

Vous pouvez personnaliser les paramètres et les champs de données pour une activité ou un voyage particulier.

- 1. Personnalisez les paramètres selon vos besoins (page 28).
- 2. Personnalisez les champs de données selon vos besoins (page 28).
- 3. Sélectionnez Configuration > Profils.
- 4. Sélectionnez Créer profil > OK.

## Modification du nom d'un profil

- 1. Sélectionnez Configuration > Profils.
- 2. Sélectionnez un profil.
- 3. Sélectionnez Modifier le nom.
- 4. Entrez le nouveau nom.
- 5. Sélectionnez Terminé.

## Suppression d'un profil

- 1. Sélectionnez Configuration > Profils.
- 2. Sélectionnez un profil.
- 3. Sélectionnez Supprimer > Oui.

## Paramètres système

### Sélectionnez Configuration > Système.

 GPS : permet de mettre le GPS en mode Normal, WAAS/EGNOS (Wide Area Augmentation System / European Geostationary Navigation Overlay Service) ou Mode Démo (GPS désactivé). Pour plus d'informations sur la fonction WAAS, rendez-vous sur http://www.garmin.com/aboutGPS /waas.html. • Langue : définit la langue du texte de l'appareil.

**REMARQUE** : les changements de langue n'ont aucun impact sur les données saisies par l'utilisateur ou les données de carte, telles que les noms de rues.

• **Type de pile** : permet de sélectionner le type de pile AA que vous utilisez.

## Paramètres d'affichage

### Sélectionnez Configuration > Ecran.

 Temporisation rétroéclairage : permet de définir le délai au bout duquel le rétroéclairage sera désactivé.

**REMARQUE** : pour régler la luminosité du rétroéclairage, reportez-vous à la page 40.

 Couleurs (cTrex 20/30) : permet de définir les couleurs utilisées en mode Nuit et en mode Jour.

- Mode : permet de définir un environnement lumineux (Jour) ou sombre (Nuit), ou de passer automatiquement de l'un à l'autre en fonction de l'heure du lever et du coucher du soleil pour votre position actuelle (Auto).
- **Couleur arrière-plan mode Jour** : permet de définir l'image d'arrièreplan utilisée en mode Jour.
- Couleur surbrillance mode Jour : permet de définir la couleur des sélections en mode Jour.
- **Couleur arrière-plan mode Nuit** : permet de définir l'image d'arrièreplan utilisée en mode Nuit.
- **Couleur surbrillance mode Nuit** : permet de définir la couleur des sélections en mode Nuit.
- Capture d'écran : permet d'effectuer des captures d'écran de l'appareil.

# Définition des tonalités de l'appareil

Vous pouvez personnaliser les tonalités associées aux messages, touches,

avertissements de changement de direction et alarmes.

- 1. Sélectionnez Configuration > Tonalités.
- 2. Sélectionnez une tonalité pour chaque type de signal sonore.

## Paramètres de la carte

Sélectionnez Configuration > Carte.

- **Orientation** : permet de définir la manière dont la carte s'affiche sur la page.
  - Nord en haut : affiche le Nord en haut de la page.
  - **Tracé en haut** : affiche votre direction actuelle orientée vers le haut de la page.
  - Mode Automobile : affiche une perspective à utiliser lorsque vous conduisez, avec votre direction actuelle orientée vers le haut de la page.
- **Texte guide** : permet de sélectionner à quel moment afficher le texte de guidage sur la carte.

#### Personnalisation de l'appareil

- Champs de données : permet de sélectionner le nombre et la taille des champs de données à afficher sur la carte.
- Configuration avancée page Carte : permet de définir les niveaux de zoom, la taille du texte ainsi que le niveau de détail de la carte.
  - Zoom automatique : permet de sélectionner automatiquement le niveau de zoom approprié pour une utilisation optimale sur votre carte. Lorsque l'option Désactivé est sélectionnée, vous devez effectuer un zoom avant ou arrière manuellement.
  - Niveaux de zoom : permet de sélectionner le niveau de zoom pour les éléments de la carte.
  - **Taille du texte** : permet de sélectionner la taille de texte pour les éléments de la carte.
  - Détail : permet de sélectionner le niveau de détail de la carte. L'affichage d'un grand nombre de détails ralentit le tracé de la carte.
  - **Relief ombré** : permet d'afficher le relief sur la carte (le cas échéant) ou de désactiver l'ombrage.

 Informations cartographiques : permet d'activer ou de désactiver les cartes actuellement chargées dans l'appareil. Pour acheter des cartes supplémentaires, reportez-vous à la page 11.

## Paramètres des tracés

Sélectionnez Configuration > Tracés.

- Journal de suivi : permet d'activer ou de désactiver l'enregistrement des tracés.
- Méthode d'enregistrement : permet de sélectionner une méthode d'enregistrement de tracé. L'option Auto permet d'enregistrer les tracés à une fréquence variable afin de créer une représentation optimale de vos tracés.
- Intervalle : permet de sélectionner la fréquence d'enregistrement du journal de suivi. L'enregistrement plus fréquent de points crée un tracé plus détaillé, mais remplit plus rapidement le journal de suivi.

- Archivage auto : permet de sélectionner une méthode d'archivage automatique pour organiser vos tracés. Les tracés sont enregistrés et effacés automatiquement en fonction des paramètres utilisateur.
- Couleur (eTrex 20/30) : permet de modifier la couleur de la ligne du tracé sur la carte.

## Modification des unités de mesure

Vous pouvez personnaliser les unités de mesure utilisées pour la distance et la vitesse, l'altitude, la profondeur, la température et la pression.

- 1. Sélectionnez Configuration > Unités.
- 2. Sélectionnez un type de mesure.
- 3. Sélectionnez une unité de mesure pour ce paramètre.

## Paramètres de l'heure

Sélectionnez Configuration > Heure.

- **Format d'heure** : permet de sélectionner l'affichage de l'heure au format 12 ou 24 heures.
- Fuseau horaire : permet de sélectionner le fuseau horaire de l'appareil. Vous pouvez sélectionner Automatique pour définir le fuseau horaire automatiquement en fonction de votre position GPS.

# Paramètres de format de position

**REMARQUE** : ne modifiez pas le format de position ou le système de coordonnées du système géodésique, sauf si vous utilisez une carte qui exige un format de position différent.

## Sélectionnez Configuration > Format de position.

• Format de position : définit le format de position dans lequel apparaîtra la lecture d'une position donnée.

#### Personnalisation de l'appareil

- Système géodésique : définit le système de coordonnées qui structure la carte.
- Ellipsoïde de la carte : affiche le système de coordonnées que l'appareil utilise. Le système de coordonnées utilisé par défaut est WGS 84.

## Paramètres de cap

Cette fonction est disponible sur l'eTrex 30.

#### Sélectionnez Configuration > Cap.

- Ecran : permet de définir le type de cap directionnel figurant sur le compas.
- **Référence nord** : permet de définir la référence nord du compas.
- Ligne Rallier/pointeur : permet de sélectionner le mode d'affichage du parcours.
  - **Relèvement (petit** ou **grand)** : indique la direction de votre destination.

- Parcours (CDI) : l'indicateur de déviation de parcours indique votre position en fonction de la ligne d'itinéraire menant à votre destination.
- Compas : permet de passer d'un compas électronique à un compas GPS lorsque vous vous déplacez à une vitesse élevée pendant une période définie (Auto), ou de désactiver le compas.
- Etalonner compas : page 18.

## Paramètres de l'altimètre

Cette fonction est disponible sur l'eTrex 30.

#### Sélectionnez Configuration > Altimètre.

• Etalonnage automatique : lance l'étalonnage automatique de l'altimètre chaque fois que vous allumez l'appareil.

### Mode Baromètre

- Altitude variable : permet au baromètre de mesurer les changements d'altitude tandis que vous vous déplacez.
- Altitude fixe : suppose que l'appareil est stationnaire à une altitude fixe. Par conséquent, la pression barométrique n'est censée changer qu'en fonction de la météo.

### • Enregistrement de la pression

- Enregistrer quand allumé : enregistre les données de pression uniquement lorsque l'appareil est allumé. Ceci peut être utile lorsque vous recherchez des fronts de pression.
- Enregistrer toujours : enregistre les données de pression toutes les 15 minutes, même lorsque l'appareil est éteint.

## Type de tracé

- Altitude/Temps de parcours : enregistre les changements d'altitude sur une période donnée.
- Altitude/Distance : enregistre les changements d'altitude sur une distance donnée.
- Pression barométrique : enregistre la pression barométrique sur une période donnée.
- Pression atmosphérique : enregistre les changements de pression atmosphérique sur une période donnée.
- Etalonner altimètre : page 20.

# Paramètres de chasse au trésor

Sélectionnez Configuration > Chasses au trésor.

• Liste des trésors : permet d'afficher la liste des trésors par noms ou par codes.

#### Personnalisation de l'appareil

- Trésors trouvés : permet de modifier le nombre de trésors trouvés. Ce nombre augmente automatiquement chaque fois que vous consignez un trésor trouvé (page 22).
- Configuration des filtres : page 21.
- Recherche chirp<sup>™</sup> : page 23.
- Programmer le chirp™: permet de programmer l'accessoire chirp. Consultez le Manuel d'utilisation du chirp sur http://www.garmin.com.

# Paramètres de définition d'itinéraires

L'appareil calcule des itinéraires optimisés en fonction de votre type d'activité. Les paramètres de définition d'itinéraires disponibles varient selon l'activité sélectionnée.

## Sélectionnez Configuration > Définition d'itinéraires.

- Méthode de guidage : permet de sélectionner une méthode de guidage pour le calcul de votre itinéraire.
  - Vol d'oiseau : permet de calculer des itinéraires point à point.
  - Sur route Temps (nécessite des cartes de routes praticables) : permet de calculer les itinéraires sur route nécessitant un temps de conduite minimal.
  - Sur route Distance (nécessite des cartes de routes praticables) : permet de calculer les itinéraires sur route les plus courts en termes de distance.
- Calculer itinéraires pour : permet de sélectionner un moyen de transport afin d'optimiser votre itinéraire.

- Verrouiller sur route : permet de verrouiller l'icône de position, qui représente votre position sur la carte, sur la route la plus proche.
- Transitions à vol d'oiseau : disponible pour certaines activités uniquement.
  - Auto : vous amène automatiquement au point suivant.
  - **Manuel** : vous permet de sélectionner le point suivant sur l'itinéraire.
  - Distance : vous amène au point suivant sur l'itinéraire lorsque vous vous trouvez à moins d'une distance spécifiée de votre point actuel.
- Réglage contournement (disponible pour certaines méthodes de guidage uniquement) : permet de sélectionner le type de route à éviter.

## Paramètres de la carte marine

Sélectionnez Configuration > Marine.

- Mode carte marine : permet de sélectionner une carte marine ou une carte de pêche :
  - Nautique : affiche différentes fonctions de carte en différentes couleurs, de manière à ce que les points d'intérêt soient plus facilement lisibles. La carte nautique est similaire aux dessins des cartes papier.
  - **En pêche** (nécessite des cartes marines) : affiche une vue détaillée des contours inférieurs et des sondages de profondeur. Simplifie la présentation de la carte pour une utilisation optimale en pêche.
- Aspect : permet de définir l'aspect des aides à la navigation marine sur la carte.

- Configuration de l'alarme marine
  - Alarme de dérive : l'alarme se déclenche lorsque vous dépassez une certaine distance de dérive au mouillage.
  - Alarme écart route : l'alarme se déclenche lorsque vous vous écartez de votre itinéraire d'une certaine distance.
  - Eaux profondes/Haut-fond : l'alarme se déclenche lorsque vous entrez dans des eaux d'une profondeur donnée.

## Configuration des alarmes marines

- 1. Sélectionnez Configuration > Marine > Configurer alarme marine.
- 2. Sélectionnez un type d'alarme.
- 3. Sélectionnez Activé.

Si nécessaire, entrez une distance, puis sélectionnez **Terminé**.

## Sport

Pour plus d'informations sur les accessoires de sport en option, reportez-vous à la page 46.

## Réinitialisation des données

Vous pouvez réinitialiser les données de trajet, supprimer tous les waypoints, effacer le tracé actuel ou restaurer les valeurs définies en usine.

- 1. Sélectionnez Configuration > Réinitialiser.
- 2. Sélectionnez un élément à réinitialiser.

## Restauration des valeurs par défaut de certains paramètres

- 1. Sélectionnez Configuration.
- 2. Sélectionnez un élément à réinitialiser.
- 3. Sélectionnez menu > Restaurer configuration usine.

# Restauration des paramètres de certaines pages

Vous pouvez restaurer les paramètres de la carte, du compas et du calculateur de voyage.

- 1. Ouvrez la page dont vous souhaitez restaurer les paramètres.
- 2. Sélectionnez menu > Restaurer configuration usine.

#### Restauration de tous les paramètres par défaut

Vous pouvez réinitialiser tous les réglages afin de restaurer les paramètres d'origine.

Sélectionnez Configuration > Réinitialiser > Réinitialiser tous les paramètres > Oui.

## Modification de la séquence de page

Pour pouvoir modifier l'ordre de la séquence de page, vous devez ajouter des pages à la séquence (page 39).

- 1. Sélectionnez Configuration > Séquence de page.
- 2. Sélectionnez une page.
- 3. Sélectionnez Déplacer.
- Sélectionnez le nouvel emplacement de la page.

## Ajout d'une page

- 1. Sélectionnez Configuration > Séquence de page.
- 2. Sélectionnez Ajouter page.
- 3. Sélectionnez la page à ajouter.

### Suppression d'une page

- 1. Sélectionnez Configuration > Séquence de page.
- 2. Sélectionnez une page.
- 3. Sélectionnez Supprimer.

## Informations sur l'appareil

## Réglage de l'écran

**REMARQUE** : le contraste de l'écran (eTrex 10 uniquement) et la luminosité du rétroéclairage peuvent être limités lorsque le niveau de charge des piles est faible.

L'utilisation prolongée du rétroéclairage réduit considérablement la durée de vie des piles.

- 1. Lorsque l'appareil est allumé, appuyez sur 🖒.
- Déplacez le Thumb Stick vers la gauche et vers la droite pour régler le niveau de luminosité.
- Déplacez le Thumb Stick vers le haut et vers le bas pour régler le niveau de contraste (eTrex 10 uniquement).

#### Réglage de la temporisation du rétroéclairage

Vous pouvez réduire la temporisation du rétroéclairage afin d'optimiser la durée de vie des piles. Sélectionnez Configuration > Ecran > Temporisation rétroéclairage.

## Mise à jour du logiciel

Pour pouvoir mettre à jour le logiciel, vous devez connecter l'appareil à votre ordinateur (page 44).

- 1. Rendez-vous à l'adresse http://www.garmin.com/products /webupdater.
- 2. Suivez les instructions présentées à l'écran.

**REMARQUE** : la mise à jour du logiciel n'efface pas vos données ni vos paramètres.

# Affichage des informations sur l'appareil

Vous pouvez afficher le numéro de l'appareil, la version du logiciel et l'accord de licence.

# Sélectionnez Configuration > Info produit.

## Caractéristiques techniques

| Résistance à l'eau                            | Plastique robuste,<br>étanche, conformément à<br>la norme IEC 60529 IPX7 |
|-----------------------------------------------|--------------------------------------------------------------------------|
| Type de piles                                 | 2 piles AA (alcaline,<br>NiMH, lithium ou NiMH<br>préchargées)           |
| Autonomie des<br>piles                        | Jusqu'à 25 heures                                                        |
| Plage de<br>températures<br>de fonctionnement | -20 °C à 70 °C<br>(-4 °F à 158 °F)                                       |

## A propos des piles

## 

La limite de température de l'appareil (page 41) peut dépasser la plage de températures de certaines piles. Les piles alcalines peuvent éclater sous haute température.

N'utilisez pas d'objet pointu pour retirer les piles.

## 

Contactez votre déchetterie locale pour le recyclage des piles.

### AVIS

Les piles alcalines perdent une grande partie de leur capacité à basse température. Par conséquent, choisissez de préférence des piles au lithium si vous devez utiliser l'appareil à des températures négatives.

## Optimisation de la durée de vie des piles

Vous pouvez prolonger la durée de vie des piles de diverses manières.

- N'activez pas le rétroéclairage si vous n'en avez pas besoin.
- Réduisez la luminosité du rétroéclairage (page 40).
- Réduisez la temporisation du rétroéclairage (page 40).

## Rangement pour une longue période

Si vous ne prévoyez pas d'utiliser l'appareil pendant plusieurs mois, retirez les piles. Les données stockées restent en mémoire lorsque les piles sont enlevées.

## Entretien de l'appareil

### **AVIS**

Evitez d'utiliser des nettoyants chimiques ou des solvants susceptibles d'endommager les parties en plastique de l'appareil.

## Nettoyage de l'appareil

- 1. Utilisez un chiffon propre humecté d'un détergent non abrasif.
- 2. Nettoyez l'appareil avec le chiffon.
- Essuyez l'appareil afin qu'il soit complètement sec.

## Nettoyage de l'écran

- Utilisez un chiffon doux, propre et non pelucheux humecté d'eau, d'alcool isopropylique ou d'un nettoyant pour lunettes.
- 2. Nettoyez l'écran avec le chiffon.

 Essuyez l'écran afin qu'il soit complètement sec.

#### Immersion dans l'eau

## AVIS

Cet appareil est étanche, conformément à la norme IEC 60529 IPX7. Il peut résister à une immersion dans l'eau à 1 mètre pendant 30 minutes. Une immersion prolongée risquerait cependant d'endommager l'appareil. Après immersion, essuyez l'appareil et laissezle sécher à l'air libre avant de l'utiliser ou de le recharger.

### Températures extrêmes

## AVIS

Ne conservez pas l'appareil à un endroit où il pourrait être exposé de manière prolongée à des températures extrêmes, ce qui pourrait provoquer des dommages permanents.

## Gestion de données

**REMARQUE**: l'appareil n'est pas compatible avec Windows<sup>®</sup> 95, 98, Me ou NT. Il ne l'est pas non plus avec Mac<sup>®</sup> OS 10.3 et versions antérieures.

## Types de fichiers

L'appareil prend en charge les types de fichiers suivants.

- Fichiers BaseCamp<sup>™</sup> ou HomePort<sup>™</sup> Rendez-vous sur le site http://www.garmin.com.
- Fichiers de points d'intérêt personnalisés GPI créés dans le logiciel POI Loader de Garmin
- Fichiers de chasse au trésor GPX

## Installation d'une carte microSD

L'eTrex 20 et l'eTrex 30 peuvent utiliser des cartes microSD comme espace de stockage supplémentaire. En outre, il existe des cartes mémoire préchargées avec des données cartographiques. Rendez-vous sur le site http://buy.garmin.com pour plus d'informations.

- 1. Tournez l'anneau en D dans le sens inverse des aiguilles d'une montre, puis soulevezle pour retirer le cache.
- 2. Retirez les piles.
- Faites glisser le support de carte ① vers le bas de l'appareil et soulevez-le comme indiqué dans le compartiment à piles.

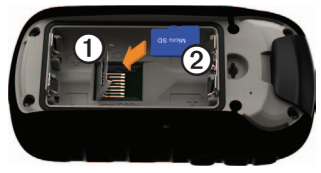

#### Informations sur l'appareil

- Placez la carte microSD 2 à l'intérieur de l'appareil en orientant les contacts dorés vers le bas.
- 5. Fermez le support de carte.
- 6. Faites glisser le support de carte vers le haut de l'appareil pour le verrouiller.
- 7. Remettez les piles en place (page 7).
- Remettez le cache du compartiment à piles en place et tournez l'anneau en D dans le sens des aiguilles d'une montre.

## Connexion de l'appareil à un ordinateur

#### AVIS

Pour éviter tout risque de corrosion, essuyez soigneusement le port mini-USB, le capuchon étanche et la surface environnante avant de charger l'appareil ou de le connecter à un ordinateur.

- 1. Connectez le câble USB à un port USB de votre ordinateur.
- 2. Retirez le capuchon étanche ① du port mini-USB ②.

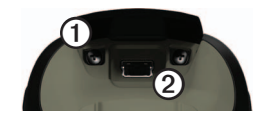

3. Branchez la petite extrémité du câble USB sur le port mini-USB.

Vos appareil et carte mémoire (en option) apparaissent en tant que lecteurs amovibles dans le Poste de travail sous Windows et en tant que volumes installés sur les ordinateurs Mac.

## Transfert des fichiers sur un ordinateur

Pour pouvoir transférer des fichiers, vous devez connecter l'appareil à votre ordinateur (page 44).

- 1. Recherchez le fichier dans votre ordinateur.
- 2. Sélectionnez le fichier.
- 3. Sélectionnez Edition > Copier.

- 4. Ouvrez le lecteur/volume de l'appareil « Garmin » ou de la carte mémoire.
- 5. Sélectionnez Edition > Coller.

ASTUCE : vous devez placer vos fichiers de chasse au trésor dans le dossier Garmin\GPX.

## Suppression de fichiers

### AVIS

Si vous avez des doutes sur la fonction d'un fichier, ne le supprimez pas. La mémoire de l'appareil contient des fichiers système importants que vous ne devez pas supprimer. Faites particulièrement attention aux dossiers intitulés « Garmin ».

Pour pouvoir supprimer des fichiers, vous devez connecter l'appareil à votre ordinateur (page 44).

- 1. Ouvrez le lecteur ou volume « Garmin ».
- 2. Le cas échéant, ouvrez un dossier ou un volume.

- 3. Sélectionnez les fichiers.
- 4. Appuyez sur la touche **Suppr** de votre clavier.

### Déconnexion du câble USB

- 1. Effectuez l'une des actions suivantes :
  - Ordinateurs Windows : cliquez sur l'icône Retirer le périphérique en toute sécurité dans la barre d'état système.
  - Ordinateurs Mac : faites glisser l'icône du volume dans la Corbeille S.
- 2. Déconnectez l'appareil de votre ordinateur.

## Annexes

## Accessoires en option

Les accessoires en option, tels que les supports, les cartes, les accessoires de sport et les pièces de rechange, sont disponibles sur http://buy.garmin.com ou auprès de votre revendeur Garmin.

#### Cartes en option

Vous pouvez acheter des cartes supplémentaires, telles que des images satellites BirdsEye, des cartes personnalisées Garmin et des cartes Inland Lakes, TOPO, BlueChart g2 et City Navigator.

#### Accessoires de sport en option

Des accessoires de sport sont disponibles pour l'eTrex 30. Pour pouvoir utiliser un accessoire de sport avec l'appareil, vous devez l'installer en suivant les instructions fournies avec l'accessoire. Les accessoires de sport en option incluent un moniteur de fréquence cardiaque et un capteur de cadence. Les accessoires utilisent la technologie sans fil ANT+<sup>™</sup> pour envoyer des données à l'appareil.

#### Utilisation des accessoires de sport

- 1. Approchez l'appareil à portée (3 m ou 10 pi) de l'accessoire ANT+.
- 2. Sélectionnez Configuration > Sport.
- 3. Sélectionnez Moniteur de fréquence cardiaque ou Capteur de cadence de vélo.
- 4. Sélectionnez Chercher nouveau.
- Personnalisez vos champs de données de façon à afficher la fréquence cardiaque ou les données de cadence (page 28).

#### Astuces pour coupler les accessoires ANT+ avec votre appareil Garmin

- Vérifiez que l'accessoire ANT+ est compatible avec votre appareil Garmin.
- Avant de coupler l'accessoire ANT+ avec votre appareil Garmin, éloignez-vous (de 10 m ou 33 pi) des autres accessoires ANT+.
- Approchez l'appareil Garmin à portée (3 m ou 10 pi) de l'accessoire ANT+.
- Après le premier couplage, votre appareil Garmin reconnaît automatiquement l'accessoire ANT+ à chaque fois qu'il est activé. Ce processus est automatique lorsque vous allumez l'appareil Garmin et prend seulement quelques secondes lorsque les accessoires sont activés et fonctionnent correctement.
- Une fois couplé, votre appareil Garmin ne reçoit plus que les données de votre accessoire, même si vous l'approchez d'autres accessoires.

## Options pour les champs de données

Certains champs de données ne sont pas disponibles sur certains modèles.

| Champ de<br>données | Description                                                                               |
|---------------------|-------------------------------------------------------------------------------------------|
| Altitude            | Altitude de votre position<br>actuelle au-dessus ou<br>au-dessous du niveau de<br>la mer. |
| Altitude - Max      | Altitude la plus haute atteinte.                                                          |
| Altitude - Min      | Altitude la plus basse atteinte.                                                          |
| Ascension - Max     | Vitesse d'ascension<br>maximale en pieds ou<br>mètres par minute.                         |
| Ascension - Moy.    | Distance verticale moyenne d'ascension.                                                   |

#### Annexes

| Champ de<br>données                                   | Description                                                                           |
|-------------------------------------------------------|---------------------------------------------------------------------------------------|
| Ascension - Totale                                    | Distance verticale totale parcourue en montant.                                       |
| Baromètre                                             | Pression actuelle<br>étalonnée.                                                       |
| Cadence<br>(nécessite un<br>accessoire de<br>cadence) | Tours de manivelle par<br>minute ou foulées par<br>minute.                            |
| Сар                                                   | Direction vers laquelle vous vous dirigez.                                            |
| Coucher soleil                                        | Heure du coucher de<br>soleil en fonction de votre<br>position GPS.                   |
| Descente - Max                                        | Vitesse de descente<br>maximale en pieds ou<br>mètres par minute.                     |
| Descente - Moy.                                       | Distance verticale<br>moyenne de descente.                                            |
| Descente - Totale                                     | Distance verticale totale parcourue en descendant.                                    |
| Dist. au suivant                                      | Distance restant à<br>parcourir jusqu'au<br>prochain waypoint de votre<br>itinéraire. |

| Champ de<br>données                                                       | Description                                                                                          |
|---------------------------------------------------------------------------|----------------------------------------------------------------------------------------------------|
| Distance à destination                                                    | Distance restant à<br>parcourir jusqu'à votre<br>destination finale.                                 |
| ETA à destination                                                         | Estimation de l'heure à laquelle vous atteindrez votre destination finale.                           |
| ETA au suivt                                                              | Estimation de l'heure à laquelle vous atteindrez le prochain waypoint de votre itinéraire.           |
| Fréq. cardiaq.<br>(nécessite<br>un moniteur<br>de fréquence<br>cardiaque) | Fréquence cardiaque en<br>battements par minute<br>(bpm).                                            |
| Heure                                                                     | Heure en fonction de<br>vos paramètres d'heure<br>(format, fuseau horaire et<br>heure d'été).        |
| Hors parcours                                                             | Distance vers la gauche<br>ou la droite de laquelle<br>vous vous êtes écarté de<br>votre itinéraire. |
| Intens. signal<br>GPS                                                     | Intensité du signal GPS.                                                                             |

| Champ de<br>données   | Description                                                                                                    |
|-----------------------|----------------------------------------------------------------------------------------------------|
| Lever soleil          | Heure du lever de soleil en<br>fonction de votre position<br>GPS.                                                               |
| Niveau pile           | Energie restante.                                                                                                    |
| Odo. trajet           | Compte de la distance<br>parcourue depuis la<br>dernière réinitialisation.                                                      |
| Odomètre              | Compte de la distance<br>parcourue sur l'ensemble<br>des voyages.                                                               |
| Parcours              | Direction entre votre<br>position de départ et votre<br>destination.                                                            |
| Pointeur              | La flèche du champ de<br>données pointe dans<br>la direction du prochain<br>waypoint ou du prochain<br>changement de direction. |
| Position<br>(lat/lon) | Affiche la position actuelle<br>au format par défaut, quels<br>que soient les paramètres<br>sélectionnés.                       |

| Champ de<br>données | Description                                                                                                    |
|---------------------|----------------------------------------------------------------------------------------------------|
| Position (sélect.)  | Affiche la position actuelle<br>au format sélectionné.                                                                        |
| Précision GPS       | Marge d'erreur pour<br>votre position exacte. Par<br>exemple, votre position<br>GPS est précise à<br>+/- 3,6 m (12 pi).       |
| Pression atmos.     | Pression<br>environnementale non<br>étalonnée.                                                                                |
| Relèvement          | Direction entre votre<br>position actuelle et votre<br>destination.                                                           |
| Taux plané à dest.  | Taux plané nécessaire<br>pour descendre de votre<br>position actuelle et altitude<br>jusqu'à l'altitude de la<br>destination. |

| Champ de<br>données | Description                                                                                                    |
|---------------------|----------------------------------------------------------------------------------------------------|
| Tourner             | Différence d'angle<br>(en degrés) entre le<br>relèvement vers votre<br>destination et la direction<br>dans laquelle vous vous<br>dirigez actuellement.<br>L signifie tourmer à gauche.<br>R signifie de tourmer à<br>droite. |
| Tps à destination   | Estimation du temps<br>nécessaire pour atteindre<br>votre destination finale.                                                                                                    |
| Tps au suivt        | Estimation du temps<br>nécessaire pour atteindre<br>le prochain waypoint de<br>votre itinéraire.                                                                                                    |
| Tps trajet - Arrêt  | Temps passé sans<br>bouger depuis la dernière<br>réinitialisation.                                                                                                    |
| Tps trajet - Déplct | Compte du temps écoulé<br>depuis la dernière<br>réinitialisation.                                                                                                    |
| Tps trajet - Total  | Compte de la distance<br>parcourue depuis la<br>dernière réinitialisation.                                                                                                    |

| Champ de<br>données  | Description                                                                                  |
|----------------------|----------------------------------------------------------------------------------------------|
| Tx plané             | Rapport entre la distance<br>horizontale et la distance<br>verticale parcourues.             |
| Vers parcours        | Direction vers laquelle<br>vous devez vous diriger<br>pour revenir sur votre<br>itinéraire.  |
| Vit. vertic. à dest. | Mesure de votre vitesse de montée/descente vers une altitude déterminée.                     |
| Vit. verticale       | Gain/perte d'altitude sur<br>une période.                                                    |
| Vit Moy.déplac.      | Vitesse moyenne de<br>l'appareil, en déplacement,<br>depuis la dernière<br>réinitialisation. |
| Vitesse              | Vitesse actuelle à laquelle vous vous déplacez depuis la dernière réinitialisation.          |
| Vitesse corrigée     | Vitesse à laquelle vous<br>vous rapprochez d'une<br>destination sur un<br>itinéraire.        |

| Champ de<br>données   | Description                                                          |
|-----------------------|----------------------------------------------------------------------|
| Vitesse - Max         | Vitesse maximale atteinte<br>depuis la dernière<br>réinitialisation. |
| Vitesse - Moy<br>glob | Vitesse moyenne depuis la<br>dernière réinitialisation.              |
| Waypoint dest.        | Dernier point sur un<br>itinéraire avant votre<br>destination.       |
| Waypoint suivant      | Prochain point de votre<br>itinéraire.                               |

## Dépannage

| Problème                                                                                                  | Solution                                                                                                    |
|----------------------------------------------------------------------------------------------------|----------------------------------------------------------------------------------------------------|
| L'appareil ne répond pas.<br>Comment réinitialiser<br>l'appareil ?                                        | <ol> <li>Retirez les piles.</li> <li>Réinstallez les piles.</li> <li>REMARQUE : ceci n'efface aucune donnée ni aucun paramètre.</li> </ol>                                                                                                    |
| Je souhaite réinitialiser<br>tous les paramètres<br>personnalisés et restaurer<br>les valeurs par défaut. | Sélectionnez Configuration > Réinitialiser > Réinitialiser tous les<br>paramètres.                                                                                                    |
| Mon appareil ne reçoit pas<br>de signaux satellites.                                                      | <ol> <li>Sortez l'appareil des bâtiments et des garages couverts, et<br/>éloignez-le des grands bâtiments et des arbres.</li> <li>Mettez l'appareil sous tension.</li> <li>Restez immobile pendant quelques minutes.</li> </ol>                    |
| Les piles ne durent pas longtemps.                                                                        | Pour savoir comment optimiser la durée de vie des piles, reportez-<br>vous à la page 41.                                                                                                    |
| Comment savoir si mon<br>appareil est en mode de<br>stockage USB grande<br>capacité ?                     | Une image représentant l'appareil connecté à un ordinateur s'affiche<br>sur l'écran de l'appareil.<br>Vous devriez voir apparaître un nouveau lecteur amovible dans le<br>Poste de travail sous Windows et un nouveau volume installé sous<br>Mac. |

| Problème                                                                                                    | Solution                                                                                                    |
|----------------------------------------------------------------------------------------------------|----------------------------------------------------------------------------------------------------|
| Mon appareil est connecté<br>à mon ordinateur, mais je<br>n'arrive pas à le mettre en<br>mode de stockage USB<br>grande capacité. | <ol> <li>Vous avez peut-être chargé un fichier corrompu.</li> <li>Déconnectez l'appareil de votre ordinateur.</li> <li>Mettez l'appareil hors tension.</li> <li>Maintenez la touche O enfoncée tout en connectant l'appareil à votre ordinateur.</li> <li>Continuez à maintenir la touche O enfoncée pendant 30 secondes ou jusqu'à ce que l'appareil bascule en mode de stockage USB grande capacité.</li> </ol> |
| Les nouveaux lecteurs<br>amovibles n'apparaissent<br>pas dans ma liste de<br>lecteurs.                                            | Si plusieurs lecteurs réseau sont mappés sur votre ordinateur,<br>Windows peut rencontrer des problèmes lors de l'attribution d'une<br>lettre aux lecteurs correspondant à votre appareil Garmin. Consultez<br>le fichier d'aide de votre système d'exploitation pour savoir comment<br>attribuer des lettres aux lecteurs.                                                                                       |
| J'ai besoin de pièces de rechange ou d'accessoires.                                                                               | Rendez-vous sur le site http://buy.garmin.com ou contactez votre revendeur Garmin.                                                                                                    |
| Je souhaite acheter une antenne GPS externe.                                                                                      | Rendez-vous sur le site http://buy.garmin.com ou contactez votre revendeur Garmin.                                                                                                    |

## Index

#### Α

accessoires 46.53 sport 46 acquisition des signaux satellites 52 adresses 12 alarmes horloge 26 marine 38 proximité 24 tonalités 31 alarmes de proximité 24 almanach chasse et pêche 25 lever et coucher du soleil 25 altimètre étalonnage 20 paramètres 34 type de tracé 35 anneau de verrouillage 6 ANT+, accessoires 46

#### В

baromètre 19 BaseCamp 43

#### С

câble USB 52 déconnexion 45 calculateur de vovage 20 restauration 39 calculatrice 25 calcul de zone 25 calendrier 25 carte 16, 17 affichage des itinéraires 13 configuration 32 détail 32 facultatif 46 informations 32 restauration 39 supplémentaire 11 système géodésique 34 carte mémoire 43 carte microSD 43 cartes BlueChart g2 11

cartes City Navigator 17 champs de données 28 options 47 chasses au trésor 21, 35 consignation d'une tentative 22 filtrage de la liste 21 navigation vers 22 paramètres 35 téléchargement 21 chirp 23 chronomètre 26 compas 17 étalonnage 18 navigation 18 options de configuration 34 restauration 39 Configuration avancée page Carte 32 connexion accessoires sans fil 46 à un autre appareil 24 création itinéraires 12 waypoints 9

D dépannage 52

### E

écran capture d'écran 30 paramètres 30 temporisation rétroéclairage 30 enregistrement de l'appareil 8 enregistrement de l'appareil 42 rangement pour une longue période 42 étalonnage compas 18

#### F

format de position 33

#### Η

heure alarmes 26 champs de données 48 lever et coucher du soleil 25, 49 paramètres 33 zone 33 heures de lever et coucher du soleil 25, 49 HomePort 43 ID de l'appareil 40 images satellites BirdsEye 11 itinéraire actif 13 itinéraires 12–13 contournement 37 création 12 itinéraire actif 13 modification 13 navigation 13 paramètres 36 suppression 13 itinéraires automobiles 37

#### L

L

langue 30 logiciel mise à jour 40 version 40

#### Μ

menu principal personnalisation 28 mise à jour du logiciel 40 mode Automobile 31 modification itinéraires 12 profils 30 waypoints 9 myGarmin 8

#### Ν

navigation 16 à l'aide du pointeur de cap 19 à l'aide du pointeur de relèvement 18 itinéraires automobiles 17 jusqu'à des waypoints 9 jusqu'à un trésor 22 nord en haut 31

#### 0

options sport 46 orientation, carte 31 Où aller ? 11

#### Ρ

pages 39 ajout 39 suppression 39 paramètres de cap 34 paramètres du mode marine 37–38 paramètres système 30 partage de données 24 périodes de chasse 25 périodes de pêche 25

personnalisation champs de données 28 paramètres de l'appareil 30–39 profils 29 phase de lune 25 piles 30, 49 à propos des piles 7, 41 avertissements 7 durée de vie 41 info produit 41 installation 7 optimisation de la durée de vie 41 rangement pour une longue période 42 sélection du type 7 stockage 7 piles AA sélection du type 30 pointeur de cap 19 profil d'altitude 19, 20 d'un tracé 15 profils 29 création 29 modification 29 sélection 29

#### R

rangement de l'appareil 42 recherche adresses 12 à proximité de votre position 11 réinitialisation appareil 52 données 38 profil d'altitude 20 tous les paramètres 52 restauration des paramètres par défaut 39 rétroéclairage temporisation 40

#### S

signaux GPS 8, 26, 30, 48, 49, 52 désactivation 26 signaux satellites 8, 26, 48, 49, 52 désactivation du GPS 26, 27 paramètres système 30 supports automobiles 17 suppression fichiers 45 itinéraires 13 profils 30 tracés 15 waypoints 9

#### т

taille du texte, cartes 32 téléchargement chasses au trésor 21 logiciel 40 tonalités 31 touche Marche/Arrêt 8 touches 5.6 tracé en haut 31 tracés 14-16 affichage 15 archivage 15 configuration 32 effacement du tracé actuel 15 enregistrement 15, 32 profils 15 suppression 15 transfert de fichiers sans fil 24 types de fichiers 43

#### U

unités de mesure 33

#### ۷

Voir & rallier 10

#### W

waypoints 9-10 approximation 10 création 9 modification 9 navigation vers 16 suppression 9 WebUpdater 40

#### Ζ

zone, calcul 25 zoom 32 zoom automatique 32

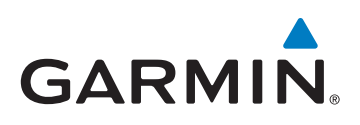

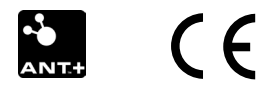

© 2011 Garmin Ltd. ou ses filiales

Garmin International, Inc. 1200 East 151<sup>st</sup> Street, Olathe, Kansas 66062, Etats-Unis

Garmin (Europe) Ltd. Liberty House, Hounsdown Business Park, Southampton, Hampshire, SO40 9LR Royaume-Uni

Garmin Corporation No. 68, Zangshu 2<sup>nd</sup> Road, Xizhi Dist., New Taipei City, 221, Taïwan (République de Chine)

www.garmin.com

Juillet 2011

190-01198-30 Rév. B

Imprimé à Taïwan